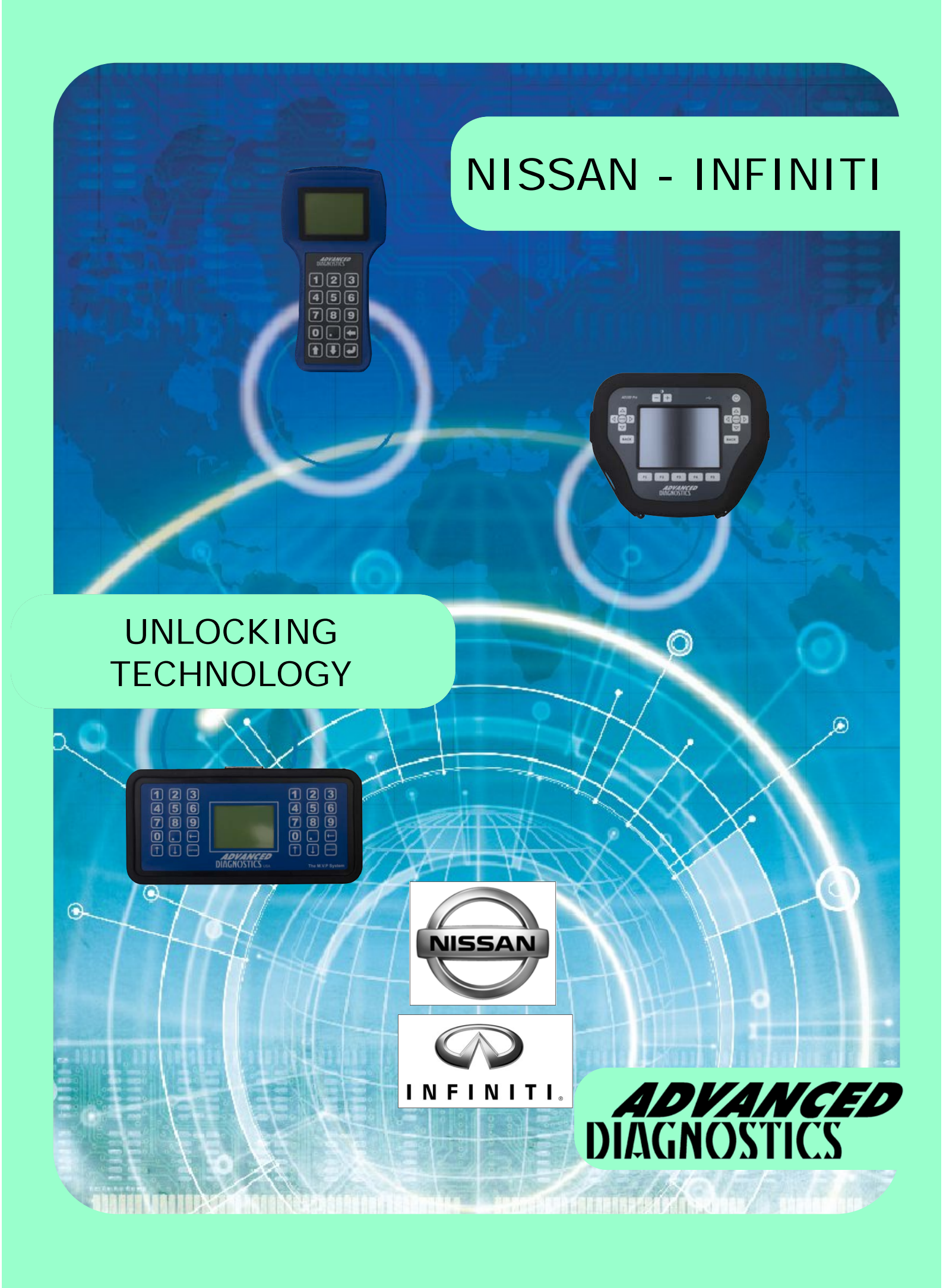

## NISSAN/INFINITI

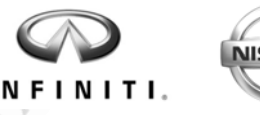

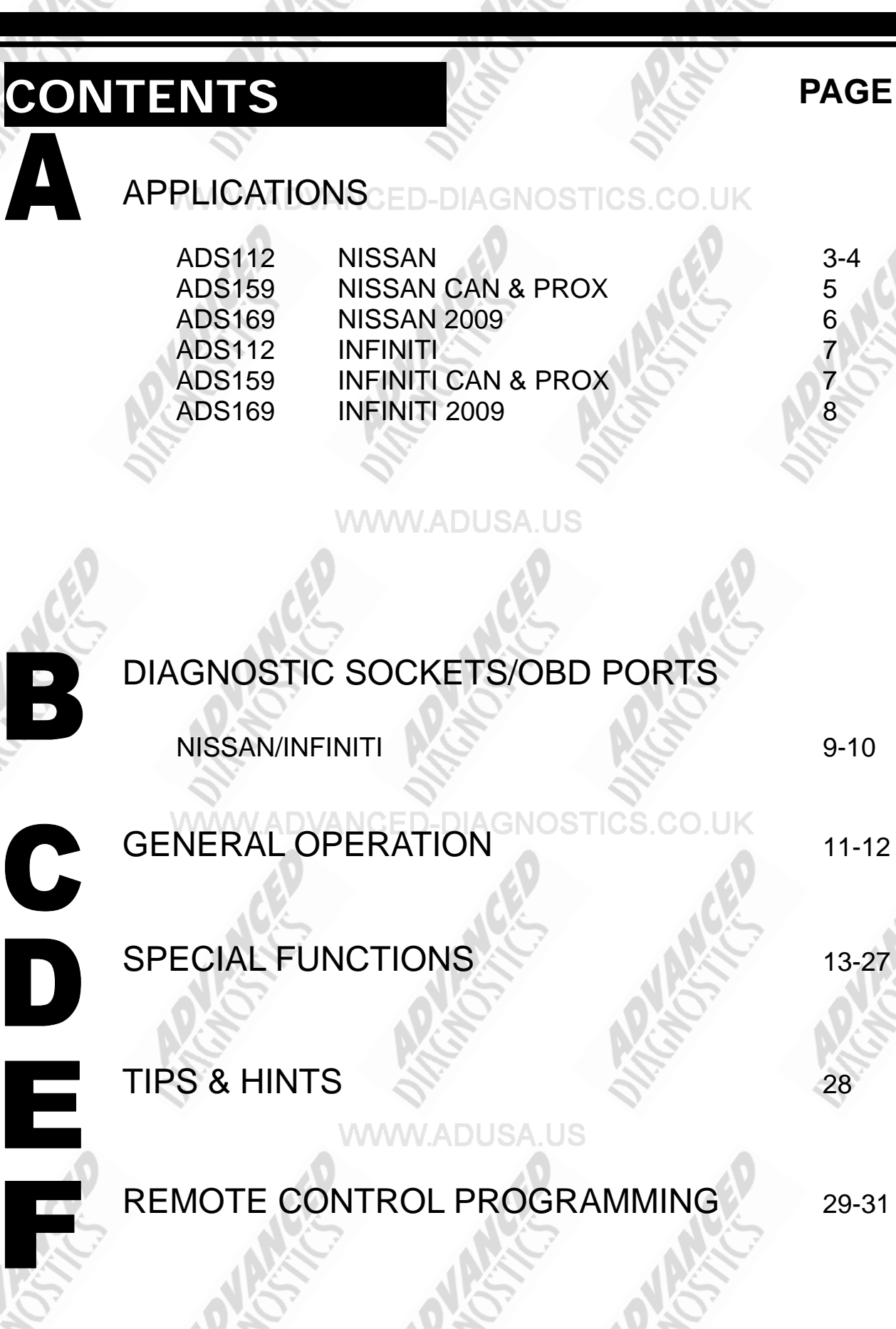

## APPLICATIONS

| ISSAN       | (ADS1     | 12)             |                |            |          | N.S.                  |        | NISS                                |
|-------------|-----------|-----------------|----------------|------------|----------|-----------------------|--------|-------------------------------------|
|             |           |                 | ((/ 0 0        | 1234       | 1234     |                       |        | AD100                               |
| ALMERA      | ALL       | ✓               | Ÿ              | √×         | @        | ADC151                | А      | ADC110-B                            |
| ALMERA TINO | ALL       | ✓               | Ÿ              | 1          | @        | ADC151                | А      | ADC110-B                            |
| ALTIMA      | 2000      | TYPE 3          | Ÿ              | ×          | @        | ADC151                | F      | ADC135<br>& ADC133                  |
| ALTIMA      | 2001⇒2006 | TYPE 4          | ÷              | 5523       | @        | ADC151                | А      | ADC110-B<br>OR ADC118-B             |
| ARMADA      | 2004⇒2007 | TYPE 4          | Ÿ              | ~          | @        | ADC151                | А      | ADC110-B                            |
| CABSTAR/D22 | ALL       | ~               | ₿              | √×         | @        | ADC118-B<br>OR ADC151 | A or B | ADC110-B<br>OR ADC118-B<br>+ ADC133 |
| DUALIS      | ALL       | ~               | Ÿ              | √×         | @        | ADC118-B<br>OR ADC151 | A or B | ADC110-B<br>OR ADC118-B<br>+ ADC133 |
| FRONTIER    | 2006⇒2008 | TYPE 4          | ₿              | AUUSA      | @        | ADC151                | Α      | ADC110-B                            |
| INTERSTAR** | ALL       | ✓               | Ÿ              | ✓          | @        | ADC151                | А      | ADC110-B                            |
| KUBI STAR** | ⇔2007     | $\lambda \star$ | Ÿ              | 1          | @        | ADC151                | А      | ADC110-B                            |
| PRIMASTAR** | ALL       | ✓               | ♥              | ✓          | ✓        | ADC151                | Α      | ADC110-B                            |
| махіма      | 1999      | TYPE 3          | Ÿ              | ×          | @        | ADC118-B              | В      | ADC118-B<br>& ADC133                |
| ΜΑΧΙΜΑ      | 2000⇒2003 | TYPE 4          | ♥>             | 5523       | @        | ADC151                | А      | ADC110-B                            |
| МАХІМА      | 2004⇒2006 | TYPE 4          | ₿¥             |            | @        | ADC151                | А      | ADC110-B                            |
| MURANO      | 2003⇒2008 | TYPE 4          | ۴۶             | ✓          | @        | ADC151                | А      | ADC110-B                            |
| MICRA       | ALL ALL   | DVÁN            | CED            | -DIAGI     | @<br>NOS | ADC118-B<br>OR ADC151 | A or B | ADC110-B<br>OR ADC118-B<br>+ ADC133 |
| NAVARA      | ALL       | ~               | Ÿ              | √×         | @        | ADC118-B<br>OR ADC151 | A or B | ADC110-B<br>OR ADC118-B<br>+ ADC133 |
| PATHFINDER  | 1999⇒2000 | TYPE 3          | Ÿ              | ×          | @        | ADC118-B              | В      | ADC118-B<br>& ADC133                |
| PATHFINDER  | 2001⇔2004 | TYPE 4          | Ÿ              | 5523       | @        | ADC151                | А      | ADC110-B                            |
| PATHFINDER  | 2005⇒2007 | TYPE 4          | Ÿ              |            | @        | ADC151                | Α      | ADC110-B                            |
| PATROL      | ALL       | ✓               | Ÿ              | ×          | @        | ADC118-B              | В      | ADC118-B +<br>ADC133                |
| PRIMERA     | ALL       | ✓               | <del>1</del> 2 | √×         | @        | ADC118-B<br>OR ADC151 | A or B | ADC110-B<br>OR ADC118-B<br>+ ADC133 |
| PULSAR      | ALL       | ✓               | Ÿ              | √ <b>x</b> | @        | ADC118-B<br>OR ADC151 | A or B | ADC110-B<br>OR ADC118-B<br>+ ADC133 |
| QUEST       | 2004⇒2007 | TYPE 4          | Ÿ              | ~          | @        | ADC151                | Α      | ADC110-B                            |
| SENTRA      | 2000⇒2006 | TYPE 4          | ♥              | 5523       | @        | ADC151                | Α      | ADC110-B                            |
| SERENA      | ALL       | V               | ♥              | ×          | @        | ADC118-B              | В      | ADC118-B +<br>ADC133                |
| SKYLINE     | ALL       | ✓               | ۴              | ✓          | @        | ADC151                | Α      | ADC110-B                            |
| STANZA      | ALL       | ✓               | r,             | √×         | @        | ADC118-B<br>OR ADC151 | A or B | ADC110-B<br>OR ADC118-B             |

VERSION: 3.8 JAN 2011

3

Copyright 2012

**ADVANCED** DIAGNOSTICS

# APPLICATIONS

| NISSAN        | (ADS11    | 2)                     |   |      |      |                       | 0.     | NISSA                               |
|---------------|-----------|------------------------|---|------|------|-----------------------|--------|-------------------------------------|
|               |           | 0                      |   | 1234 | 1234 |                       |        | AD100                               |
| TITAN         | 2004⇒2007 | TYPE 4                 | ۶ | A 4  | @    | ADC151                | А      | ADC110-B                            |
| TERRANO II    | ALL       | ✓                      | ₿ | √ ×  | @    | ADC118-B<br>OR ADC151 | A or B | ADC110-B<br>OR ADC118-B<br>+ ADC133 |
| TEANA         | ALL       | 1                      | ₿ | √×   | @    | ADC118-B<br>OR ADC151 | A or B | ADC110-B<br>OR ADC118-B<br>+ ADC133 |
| TIIDA         | ALL       | ✓                      | ♥ | ✓    | @    | ADC151                | А      | ADC110-B                            |
| VANETTE       | ALL       | $\checkmark$           | ₿ | √ x  | @    | ADC118-B<br>OR ADC151 | A or B | ADC110-B<br>OR ADC118-B<br>+ ADC133 |
| XTERRA        | 2002⇒2004 | TYPE 4                 | ♥ | 5523 | @    | ADC151                | А      | ADC110-B                            |
| XTERRA        | 2005⇔2007 | TYPE 4                 | Ÿ | ~    | @    | ADC151                | Α      | ADC110-B                            |
| X-TRAIL SPORT | ALL       | TYPE 4                 | ♥ | ~    | @    | ADC151                | А      | ADC110-B                            |
| 200SX         | ALL       | $\leq$                 | ₿ | ×    | @    | ADC118-B              | В      | ADC118-B                            |
| 350 Z         | 2005⇔2007 | TYPE 4<br>OR<br>TYPE 9 | ₿ | ~    | @    | ADC151                | А      | ADC110-B                            |

MWW.ADVANCED-DIAGNOSTICS.CO.UK

WWW.ADUSA.US

## APPLICATIONS

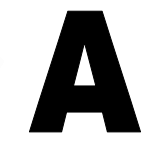

|                                 |            |        |              | (HDC         |      |        |   |            |
|---------------------------------|------------|--------|--------------|--------------|------|--------|---|------------|
|                                 |            | 0      |              | 1234         | 1234 |        |   |            |
| ALTIMA<br>PUSH BUTTON           | 2007 ⇒2011 | PROX 3 | ~            | 4            | @    | ADC151 | А | ADC110-B   |
| ARMADA<br>(REG IGN)             | 2008 ⇔2009 | TYPE 9 | ~            | ✓            | @    | ADC151 | А | ADC110-B   |
| ARMADA<br>(TWIST IGN)           | 2008 ⇔2009 | PROX 1 | S            | ~            | @    | ADC151 | А | ADC110-B   |
| CUBE *<br>(PROX SYSTEM)         | 2008 ⇔     | PROX 1 | ~            | ~            | @    | ADC151 | Α | ×          |
| CUBE *<br>(REG IGN)             | 2008 ⇔     | TYPE 9 | $\checkmark$ | ✓            | @    | ADC151 | А | <b>N x</b> |
| QUEST                           | 2008       | TYPE 9 | ✓            | $\checkmark$ | @    | ADC151 | А | ADC110-B   |
| MAXIMA<br>(TWIST IGN)           | 2007 ⇔2008 | PROX 1 | ~            | 1            | @    | ADC151 | А | ADC110-B   |
| MICRA K12 **<br>(NON PROXIMITY) | 2003 ⇔     | ~      | ✓            | ~            | ✓    | ADC151 | G | ADC110-B   |
| MICRA K12<br>(PROXIMITY)        | 2003 ⇔     | ~      | 1            |              | ×    | ADC151 | G | ADC110-B   |
| MURANO<br>(TWIST IGN)           | 2005 ⇔2008 | PROX 1 | ✓            | ~            | @    | ADC151 | А | ADC110-B   |
| NOTE **<br>(NON PROXIMITY)      | 2003 ⇔     | ~      | 1            | ~            | ~    | ADC151 | G | ADC110-B   |
| NOTE<br>(PROXIMITY)             | 2003 ⇔     | ✓      | ✓            | $\checkmark$ | ×    | ADC151 | G | ADC110-B   |
| PATHFINDER<br>(REG IGN)         | 2008 ⇔2009 | TYPE 9 | ✓            | 1            | @    | ADC151 | А | ADC110-B   |
| QASHQAI *<br>(REG IGN)          | 2007 ⇔     | TYPE 9 | ✓            | ~            | @    | ADC151 | Α | ×          |
| QASHQAI *<br>(PROX SYSTEM)      | 2007 ⇔     | PROX 1 | ~            |              | @    | ADC151 | А | ×          |
| ROQUE                           | 2008 ⇔2009 | TYPE 9 | ✓            | ✓            | @    | ADC151 | А | ADC110-B   |
| SENTRA<br>(REG IGN)             | 2008 ⇔2009 | TYPE 9 |              | ~            | @    | ADC151 | А | ADC110-B   |
| TITAN                           | 2008 ⇒2009 | TYPE 9 | ✓            | ✓            | @    | ADC151 | Α | ADC110-B   |
| VERSA<br>(REG IGN)              | 2007 ⇔2009 | TYPE 9 |              |              | @    | ADC151 | А | ADC110-B   |
| XTERRA                          | 2008 ⇔2009 | TYPE 9 | ✓            | ✓            | @    | ADC151 | Α | ADC110-B   |
| 350Z                            | 2008       | ✓      | √            | 1            | @    | ADC151 | А | ADC110-B   |

\* PRO ONLY

\*\* PIN CODE READING FOR THESE MODELS REQUIRES ADS180 RENAULT 2011

## APPLICATIONS

| VISSAN USA 2009 (ADS169) |            |           |                     |      |      |        |   |       |
|--------------------------|------------|-----------|---------------------|------|------|--------|---|-------|
|                          |            | 0         | (; ( <sup>8</sup> 1 | 1234 | 1234 | PRO    |   | AD100 |
| 370Z                     | 2009       | NISSAN 09 | ✓                   |      | @    | ADC151 | A | ×     |
| ALTIMA                   | 2009       | NISSAN 09 | ✓                   | ✓    | @    | ADC151 | А | ×     |
| ALTIMA<br>HYBRID         | 2009       | NISSAN 09 |                     | 5.1  | @    | ADC151 | А |       |
| CUBE *<br>(PROX SYSTEM)  | 2008 ⇒     | PROX 1    | ~                   | ✓    | @    | ADC151 | А | ×     |
| CUBE *<br>(REG IGN)      | 2008 ⇒     | TYPE 9    | ~                   | √    | @    | ADC151 | A | ×     |
| MAXIMA                   | 2009       | NISSAN 09 | ✓                   | ✓    | @    | ADC151 | А | ×     |
| MURANO WITH<br>PROX      | 2009       | NISSAN 09 | ~                   | 1    | @    | ADC151 | А | ×     |
| ROQUE WITH<br>TWIST IGN  | 2008 ⇔2009 | NISSAN 09 | ~                   | ✓    | @    | ADC151 | А | ×     |
| SENTRA WITH<br>TWIST IGN | 2007 ⇒2009 | NISSAN 09 | ~                   |      | @    | ADC151 | A | ×     |
| VERSA WITH<br>TWIST IGN  | 2007 ⇒2009 | NISSAN 09 | ~                   | ~    | @    | ADC151 | А | ×     |
|                          |            |           |                     |      |      |        |   |       |

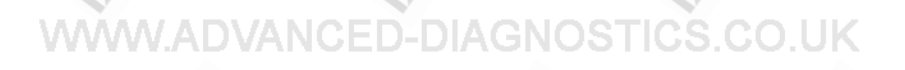

### APPLICATIONS

| NFIN | ITI (AD:   | S112)  |                                         |              |      | Porto. | I |          |
|------|------------|--------|-----------------------------------------|--------------|------|--------|---|----------|
|      |            |        | (;,,,,,,,,,,,,,,,,,,,,,,,,,,,,,,,,,,,,, | 1234         | 1234 | PRO    |   |          |
| FX35 | 2003 ⇔2007 | TYPE 4 | Ÿ                                       |              | @    | ADC151 | А | ADC110-B |
| FX35 | 2008       | TYPE 9 | ₿¢                                      | ✓            | @    | ADC151 | Α | ADC110-B |
| FX45 | 2003 ⇒2007 | TYPE 4 | ₿¢                                      |              | @    | ADC151 | Α | ADC110-B |
| FX45 | 2008       | TYPE 9 | ۴۶                                      | ✓            | @    | ADC151 | Α | ADC110-B |
| G20  | 2000 ⇒2002 | TYPE 4 | *                                       | √ x          | @    | ADC151 | Α | ADC110-B |
| G35  | 2003 ⇔2007 | TYPE 4 | ♥                                       | ✓            | @    | ADC151 | Α | ADC110-B |
| 130  | 1999       | TYPE 3 |                                         | √×           | @    | ADC151 | Α | ADC110-B |
| 130  | 2000 ⇒2004 | TYPE 4 | ♥                                       | √ ×          | @    | ADC151 | Α | ADC110-E |
| 135  | 2000 ⇒2004 | TYPE 4 | <del>v</del>                            | √×           | @    | ADC151 | Α | ADC110-B |
| Q45  | 1997       | TYPE 2 | ♥                                       | ×            | @    | ADC151 | Α | ADC110-B |
| Q45  | 1998 ⇒1999 | TYPE 3 | ₿¥                                      | ×            | @    | ADC151 | Α | ADC110-B |
| QX4  | 1999 ⇒2000 | TYPE 3 | ♥                                       | √ x          | @    | ADC151 | Α | ADC110-B |
| QX4  | 2001 ⇒2004 | TYPE 4 | ¢۶                                      | √×           | @    | ADC151 | A | ADC110-B |
| QX56 | 2004 ⇔2007 | TYPE 4 | ♥                                       | $\checkmark$ | @    | ADC151 | Α | ADC110-E |

# INFINITI USA PROXIMITY (ADS159)

|                            |           | 0     | (; ( <sup>®</sup> 1 | 1234         | 1234 | PRO    |   |          |
|----------------------------|-----------|-------|---------------------|--------------|------|--------|---|----------|
| FX35/FX45/50<br>TWIST IGN  | 2003⇔2008 | PROX1 | $\mathbf{x}$        |              | @    | ADC151 | А | ADC110-B |
| G35(COUPE)<br>TWIST IGN    | 2005⇔2007 | PROX1 | ✓                   | ✓            | @    | ADC151 | А | ADC110-B |
| G35(4 DOOR)<br>TWIST IGN   | 2005⇒2006 | PROX1 |                     |              | @    | ADC151 | А | ADC110-B |
| G35(4 DOOR)<br>PUSH BUTTON | 2007⇔2008 | PROX3 | ✓                   | ✓            | @    | ADC151 | А | ADC110-B |
| G37(2 DOOR)                | 2008      | PROX3 | ~                   | ✓            | @    | ADC151 | А | ADC110-B |
| M35/M45<br>PUSH BUTTON     | 2006⇔2007 | PROX2 | ✓                   | $\checkmark$ | @    | ADC151 | Α | ADC110-B |
|                            |           |       |                     |              |      |        |   |          |

.

## APPLICATIONS

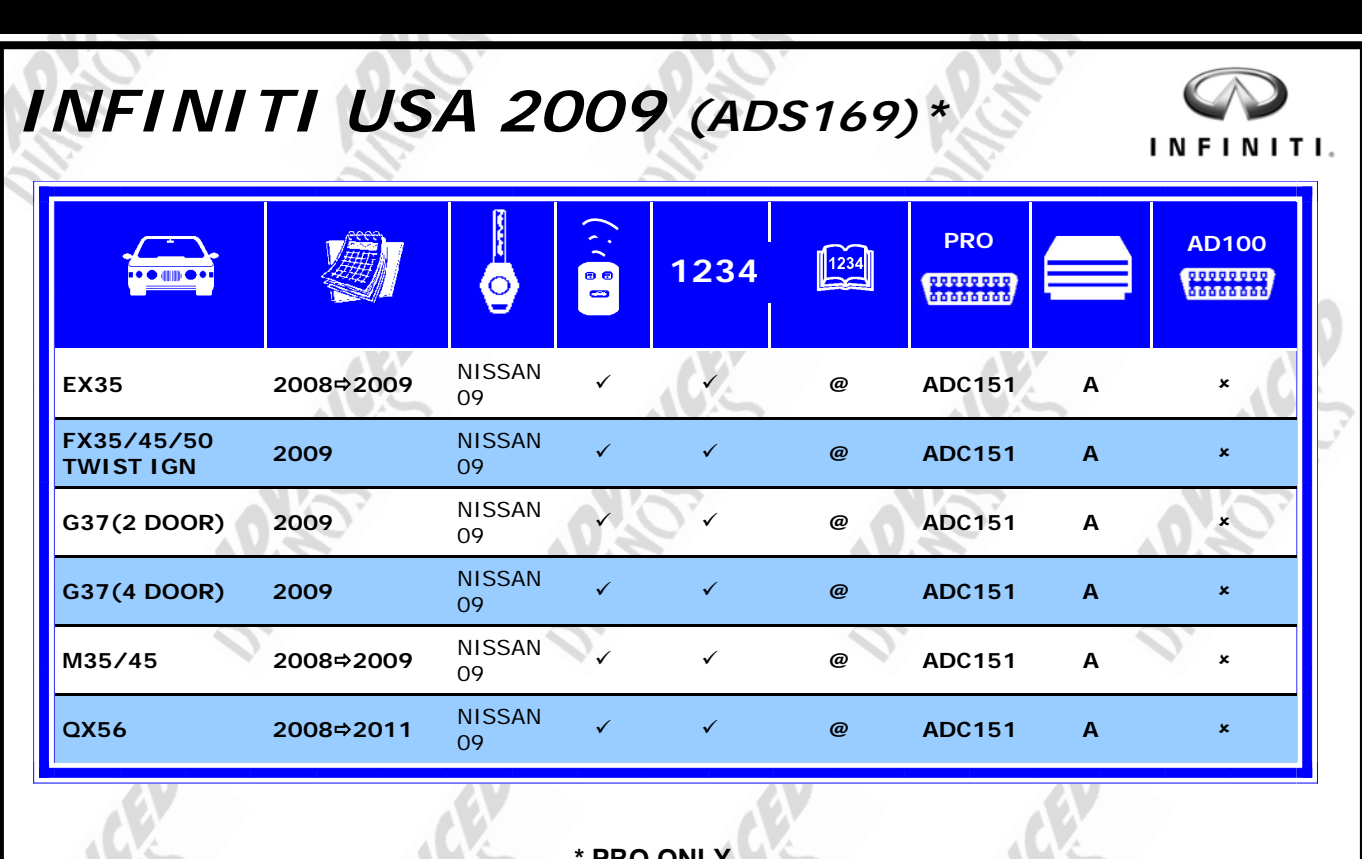

\* PRO ONLY

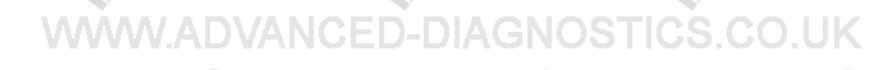

### WWW.ADUSA.US

## **DIAGNOSTIC SOCKETS/PORTS**

B

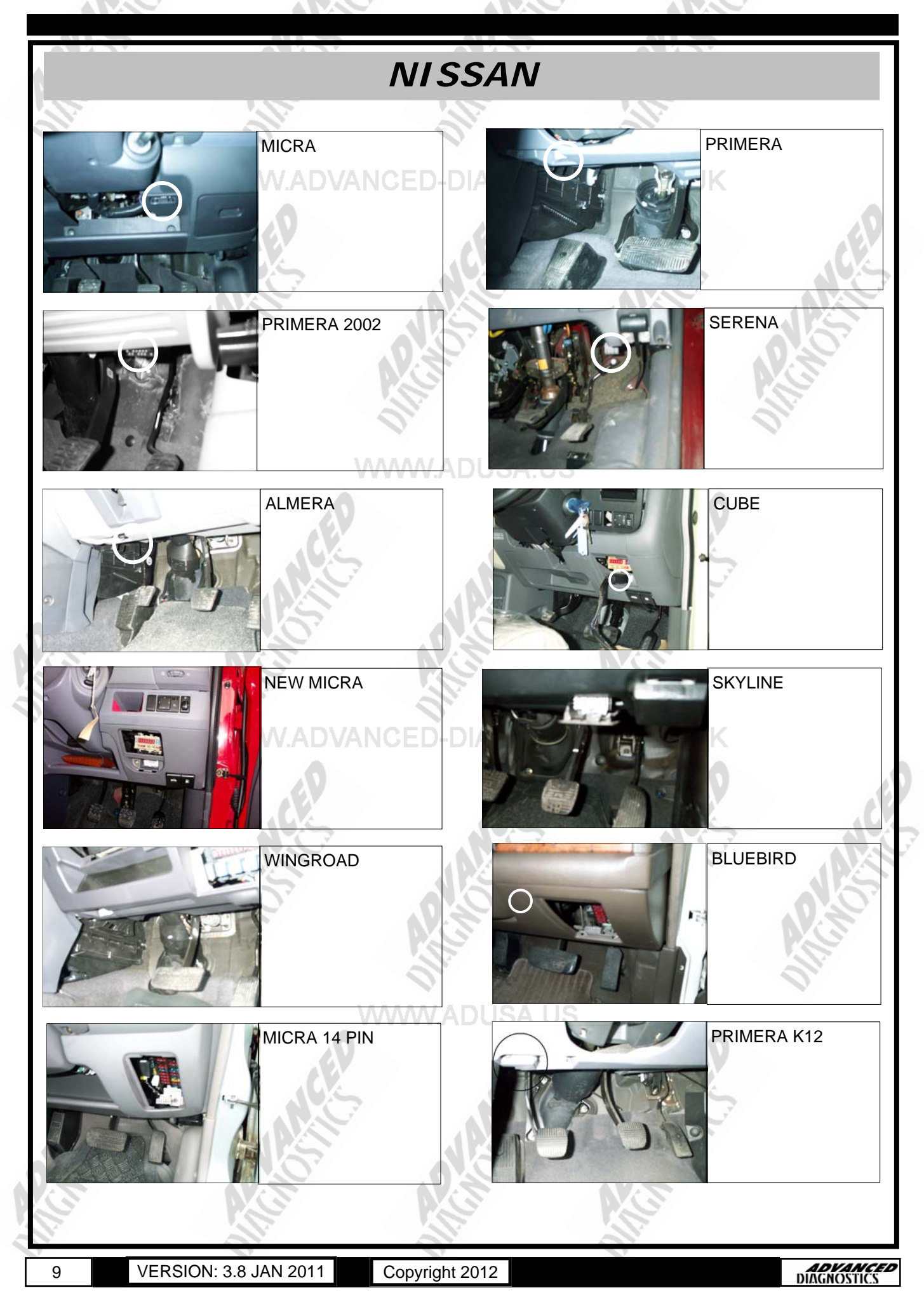

## **DIAGNOSTIC SOCKETS/PORTS**

COPYRIGHT 2012

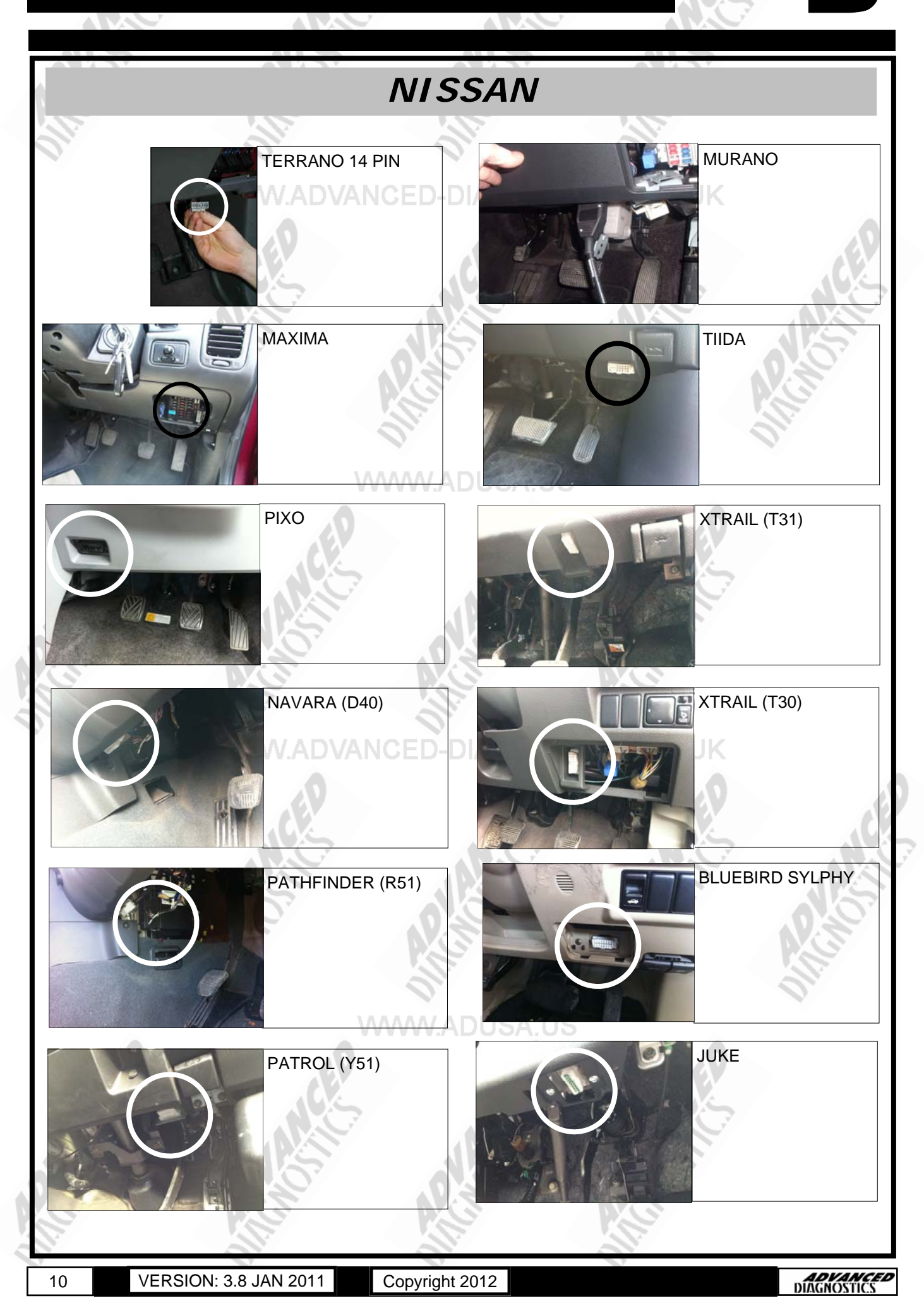

## **GENERAL OPERATION**

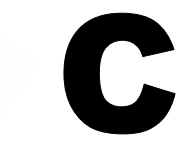

### INTRODUCTION

The Nissan Anti Theft System (NATS) was introduced initially around 1995 with a basic immobiliser, which did not use key transponders. This system was known as NATS 1. Subsequently NATS 2 was introduced which uses the transponder technology.

Further iterations of the NATS system have been introduced, up to NATS 6.5. The earlier systems use a security timed access, similar to Ford systems, which require a period of time before the keys can be programmed.

NATS 5 uses a pin code, as with GM and VAG systems. This system was fitted on vehicles from 2001 MY onwards.

A further development is the introduction of a CAN system that was first introduced on the Micra in 2003. The Micra system comes in two forms either the Intelligent System or Non-Intelligent system.

### NATS IGNITION KEY

This uses standard transponder technology, and have both RED and BLUE chips to identify non crypto and crypto type transponders. The BLUE chip types are fitted on the latest NATS 5 system.

When programming keys, on NATS systems up to NATS 4, all keys stored in memory will be deleted, however on NATS 5 additional keys can be added. Up to 5 keys can be programmed into NATS 5 systems, and 4 keys into NATS 2,3 & 4 systems.

### NATS IMMOBILISER UNIT

The NATS immobiliser unit, is normally mounted next to the ignition switch or behind the fascia area. The unit is sometimes also fitted with a dongle unit, and is fitted on right hand drive European vehicles for extra security.

The NATS immobiliser controls signals to the Engine Control Module (ECM) which inhibit starting.

On later systems there is also an input from the Audio system, which if disconnected inhibits the starting of the vehicle.

On CAN systems the immobiliser function is part of the Body Control Module (BCM), which controls signals to the Engine Control Module (ECM) which inhibit starting.

### NATS SECURITY INDICATOR

The security LED is normally mounted in the dashboard area and indicates the status of the system.

When a problem is detected, the LED will indicate the fault as listed in the following table when the IGN is ON or in accessory position.

### CAN SYSTEMS

11

NON-INTELLIGENT SYSTEM

This system uses a key with a combined remote control in the key head.

### INTELLIGENT SYSTEM

The intelligent system uses a key fob that has a folding key blade that can be used in emergencies.

This system works by proximity detection ie when the driver is within a few feet of the vehicle the door automatically unlocks. To start the vehicle the driver depresses the brake pedal and turns the butterfly ignition without putting the key in the ignition. In emergency situations the key blade

## **GENERAL OPERATION**

| AV.C.                                    | 7                                                                                                    |                                                          |                            |                                |  |  |  |
|------------------------------------------|----------------------------------------------------------------------------------------------------|----------------------------------------------------------|----------------------------|--------------------------------|--|--|--|
| CONDITION                                | WIT                                                                                                    | H DONGLE                                                 | WITHOUT                    | DONGLE                         |  |  |  |
| WWW.A                                    | ENGINE<br>CHECK<br>LIGHT                                                                                                    | D- NATS LED OS                                           | ENGINE CHECK<br>LIGHT      | NATS LED                       |  |  |  |
| NATS FAULT (NO DONGLE<br>FAULT)          |                                                                                                    | 6FLASHES& ON<br>AFTER IGN IS<br>SWITCHED ON              | CEP                        | LED ON                         |  |  |  |
| NATS FAULT (DONGLE FAULT)                |                                                                                                    | REMAINS ON FOR 15<br>MINUTES AFTER IGN<br>IS SWITCHED ON |                            |                                |  |  |  |
| NATS FAULT AND ENGINE<br>COMPONENT FAULT | LED ON                                                                                                    | 6FLASHES &<br>ON AFTER IGN IS<br>SWITCHED ON             | LED ON                     | LED ON                         |  |  |  |
| ENGINE FAULT                             | LED ON                                                                                                    | · · · ·                                                  | LED ON                     |                                |  |  |  |
| AFTER NATS PROGRAMMING                   |                                                                                                    | 6 FLASHES                                                |                            |                                |  |  |  |
|                                          | WW                                                                                                    | WADUSA US                                                |                            |                                |  |  |  |
| IMMU<br>ECM<br>CHAIN OF ECM-IMMU         | ECM received a signal from IMMU, indicating that IMMU is malfunctioning.<br>Control unit is faulty                                                                                                    |                                                          |                            |                                |  |  |  |
| 3                                        |                                                                                                    |                                                          |                            |                                |  |  |  |
| DIFFERENCE OF KEY                        | IMMU can re<br>verification I                                                                                                    | eceive the Key ID signal l<br>between Key ID and IMV     | but ID<br>IU is incorrect. |                                |  |  |  |
| CHAIN OF IMMU KEY                        | IMMU canno                                                                                                    | ot receive key ID & Dongi                                | le unit is malfunctioning  | (IF FITTED)                    |  |  |  |
| ID DISCORD, IMM-ECM                      | The result or programmin                                                                                                    | f ID verification between<br>g is required.              | IMMU and ECM is no go      | od. System                     |  |  |  |
| ELECTRONIC NOISE                         | Electronic in                                                                                                    | terference in NATS comr                                  | nunication lines during o  | communication.                 |  |  |  |
| DON'T ERASE BEFORE<br>CHECKING ENG DIAG  | Engine trouk<br>detected.                                                                                                    | ble code from Engine dia                                 | gnostics                   |                                |  |  |  |
| LOCK MODE                                | When the starting operation is carried out 5 or more times consecutively, if an unregistered key is used or ECM or IMMU is faulty then the NATS system shifts to mode 1 to stop engine from starting.<br>The malfunction of ECM internal circuit of IMMU communication line is detected. |                                                          |                            |                                |  |  |  |
| 12 VERSION: 3.8 JAN 20                   | 11 Co                                                                                                    | pyright 2012                                             |                            | <b>ADVANCED</b><br>DIAGNOSTICS |  |  |  |

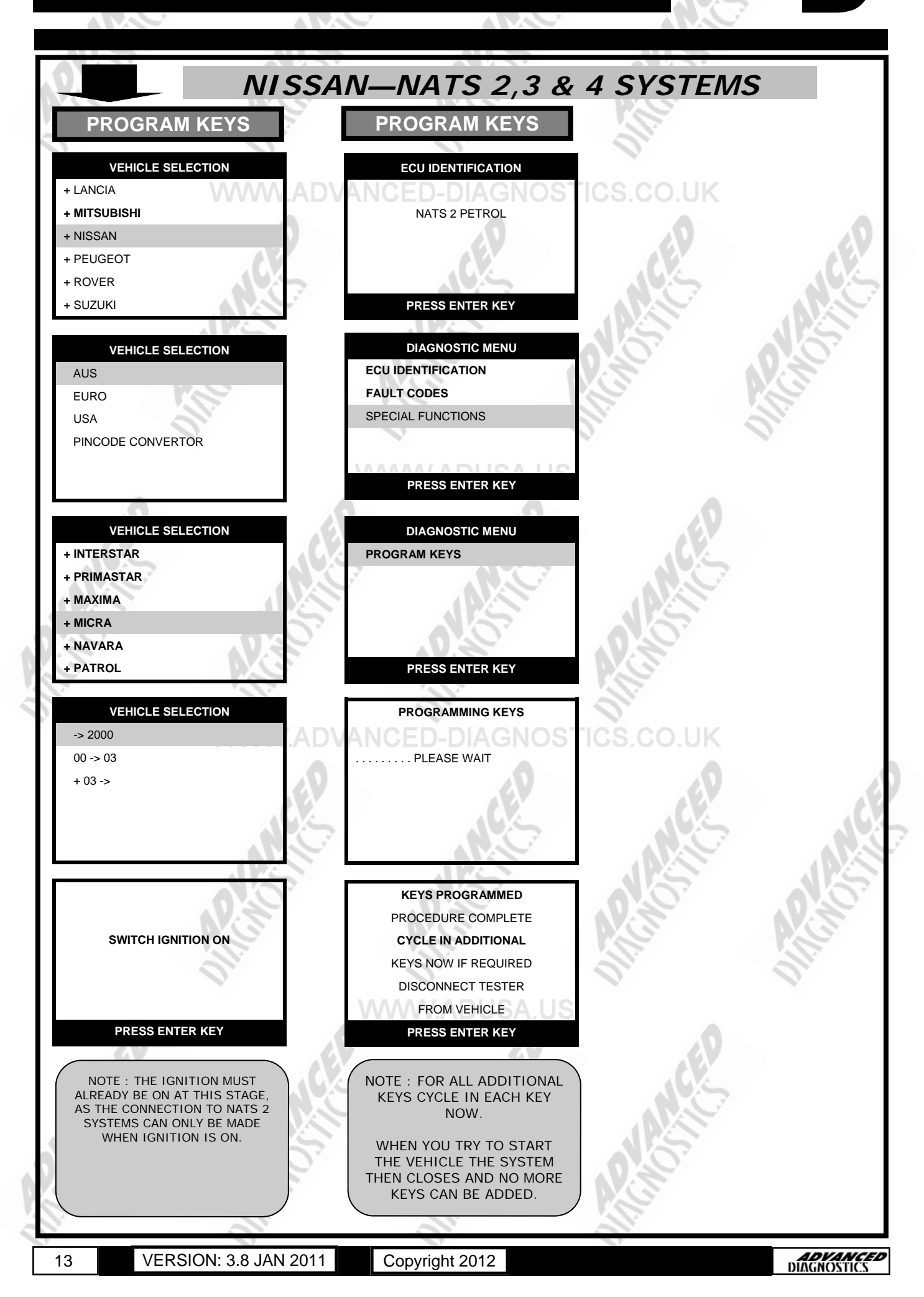

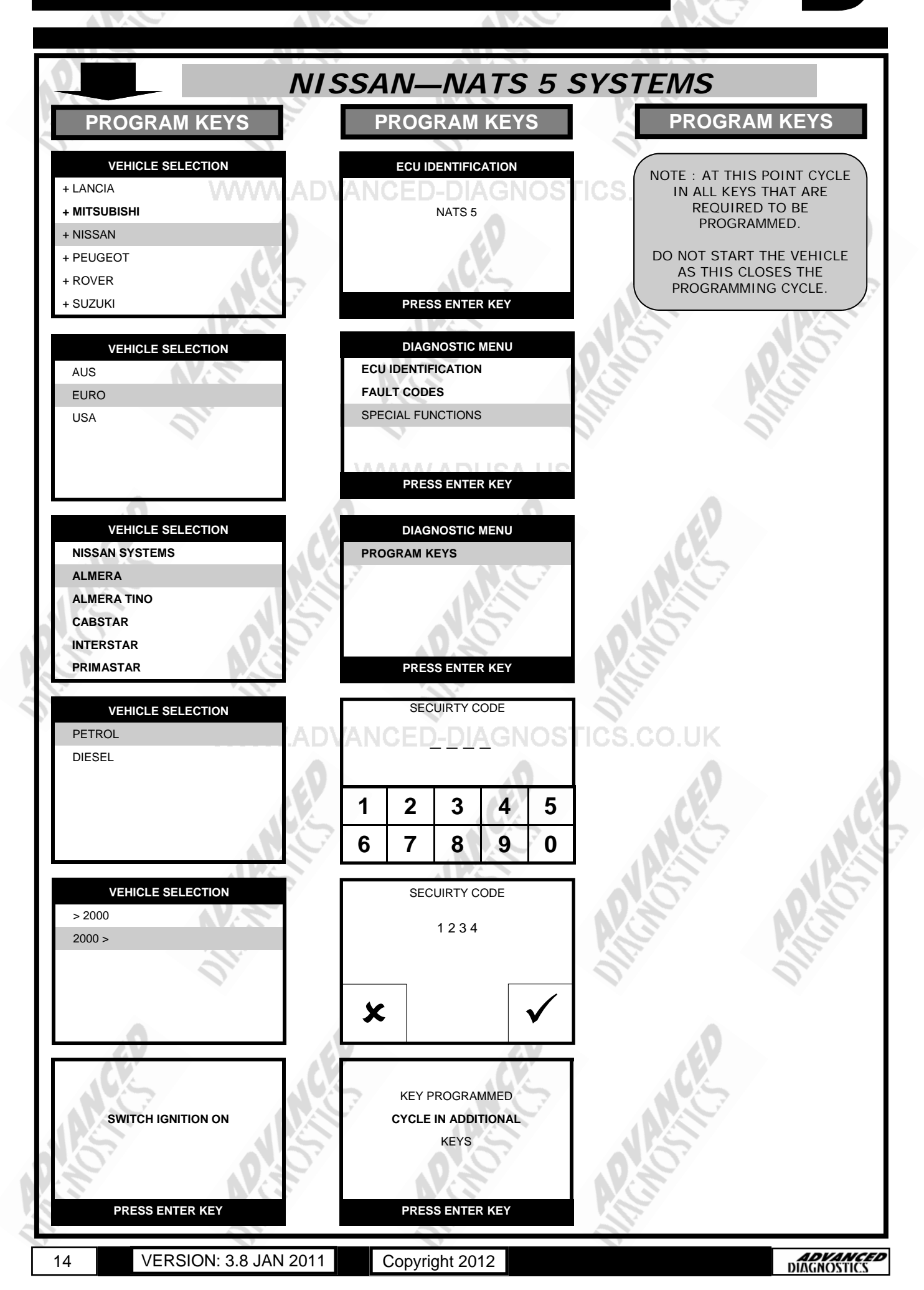

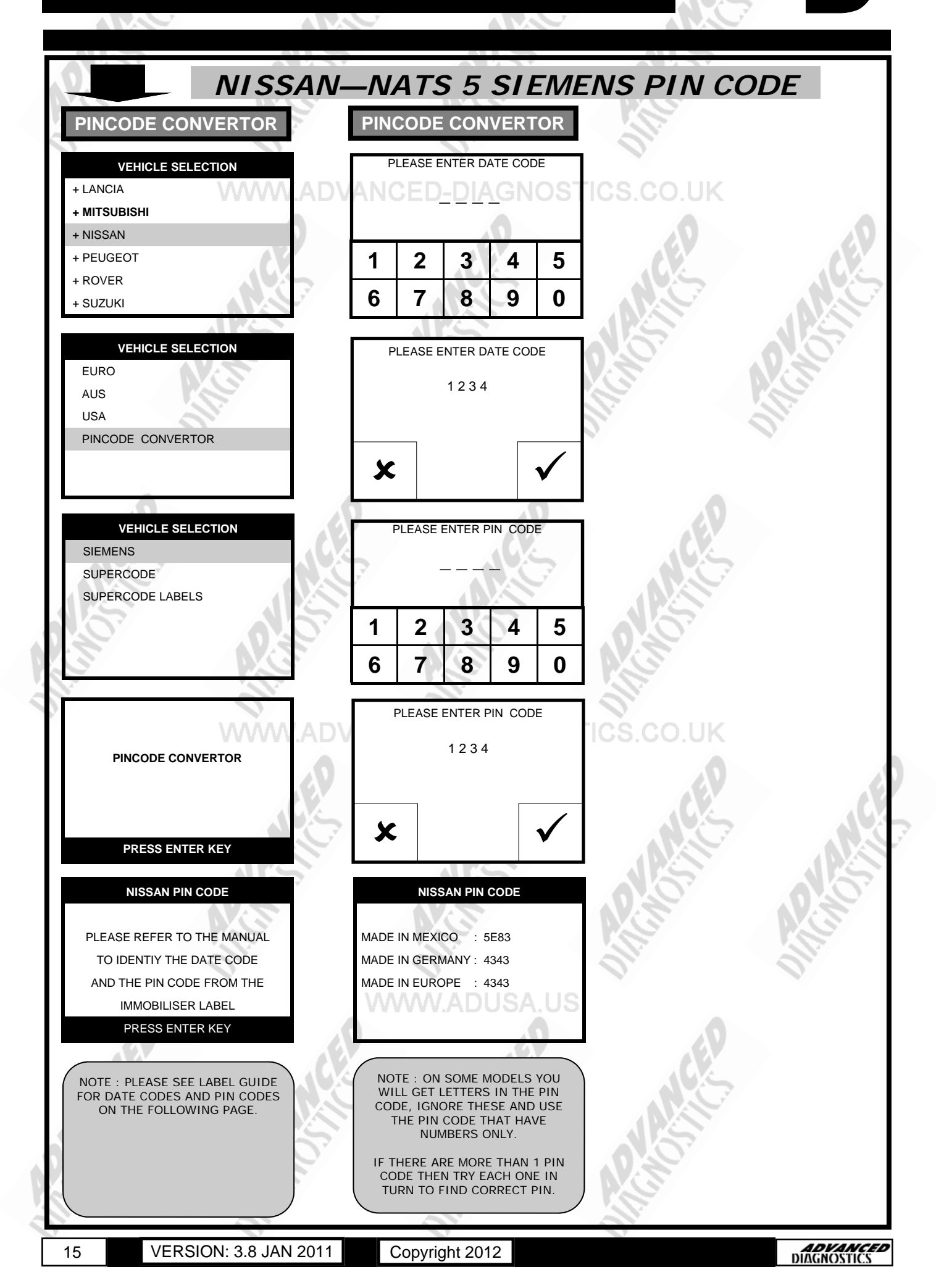

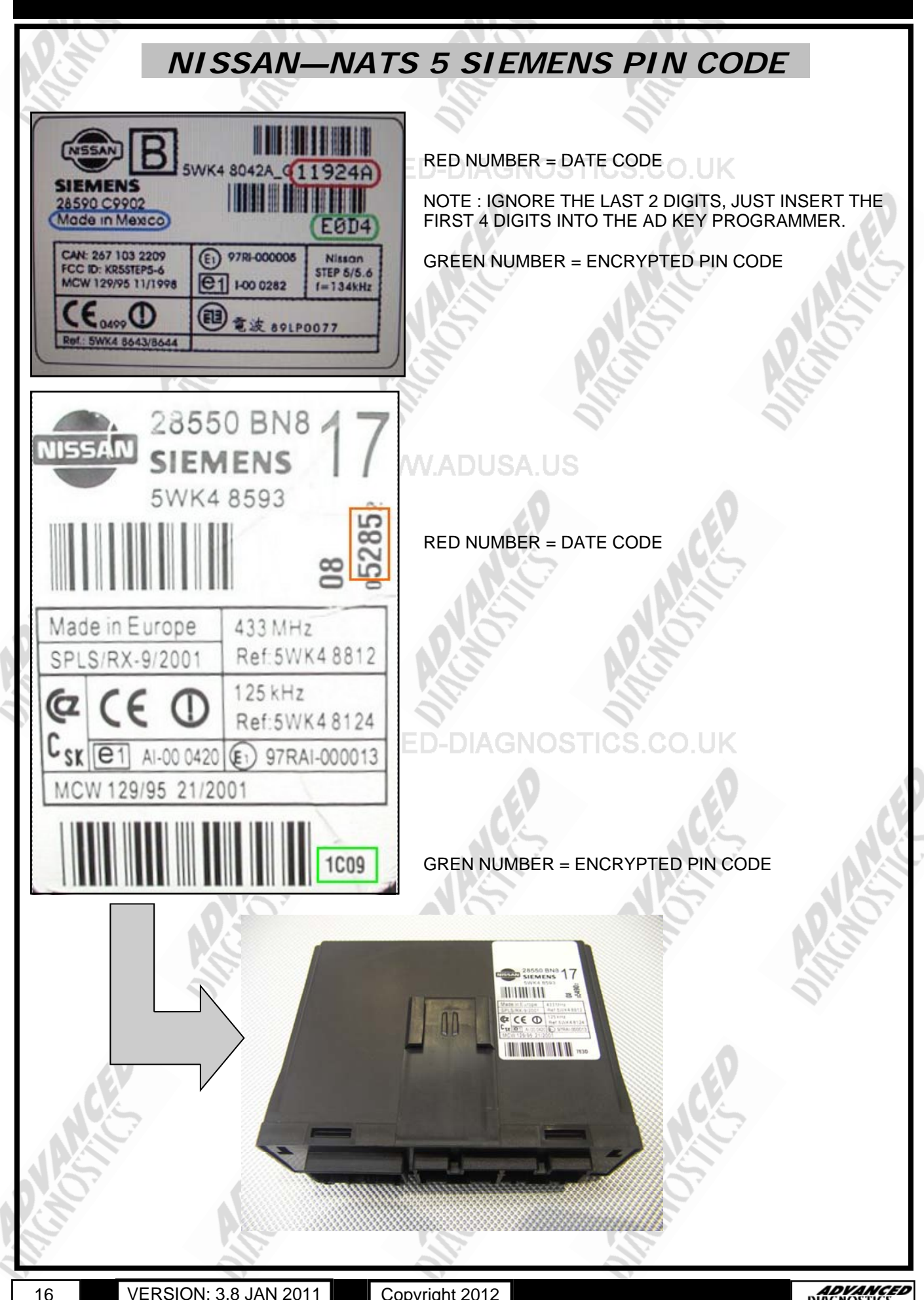

| NISSAN                                                    | -NATS 5 SUPER          | CODE(ADC176) |
|-----------------------------------------------------------|------------------------|--------------|
| PINCODE CONVERTOR                                         | PINCODE CONVERTOR      |              |
| VEHICLE SELECTION                                         | NISSAN PIN CODE        |              |
|                                                           | DVANCED-DIAGNOS        | TICS.CO.UK   |
| + NISSAN                                                  |                        | 0 0          |
| + PEUGEOT                                                 |                        |              |
| + ROVER<br>+ SUZUKI                                       | PRESS ENTER KEY        |              |
|                                                           |                        |              |
| VEHICLE SELECTION<br>EURO                                 | NICOAN OUT ENCODE      |              |
| AUS                                                       |                        |              |
|                                                           | 1 2 3 4 5              |              |
|                                                           |                        | -            |
|                                                           | 6 7 8 9 0              |              |
| VEHICLE SELECTION                                         | PLEASE ENTER DATE CODE |              |
| SIEMENS                                                   | A 1 2 3 4              |              |
| SUPERCODE LABELS                                          |                        |              |
| 0                                                         |                        | 0.07         |
|                                                           | × v                    | NG           |
|                                                           |                        |              |
| WWW.AI                                                    | NISSAN PIN CODE        | TICS.CO.UK   |
| PINCODE CONVERTOR                                         | PINCODE: 1234          | .0           |
|                                                           | PLEASE TURN OFF TESTER | AEV AE       |
|                                                           | 7                      |              |
| PRESS ENTER KEY                                           |                        |              |
| NISSAN PIN CODE                                           | 0.0                    | 00           |
| PLEASE ENSURE THAT<br>THE NISSAN SUPERCODE                |                        |              |
| DONGLE IS FITTED                                          | 0                      | Ol. Ol.      |
| AND THE TESTER IS                                         | WWW ADUSA US           |              |
| PRESS ENTER KEY                                           | 0                      | 0            |
|                                                           |                        |              |
| NOTE : THE NISSAN SUPERCODE<br>DONGLE ONLY WORKS WHEN YOU |                        |              |
| POWER.                                                    |                        |              |
| IT WILL NOT WORK CONNECTED<br>THROUGH THE POWER           | 0.20                   | 0.20         |
| CONNECTOR !                                               |                        |              |
|                                                           |                        |              |
| 17 VERSION: 3.8 JAN 201                                   | 1 Copyright 2012       | DIAGNOSTICS  |

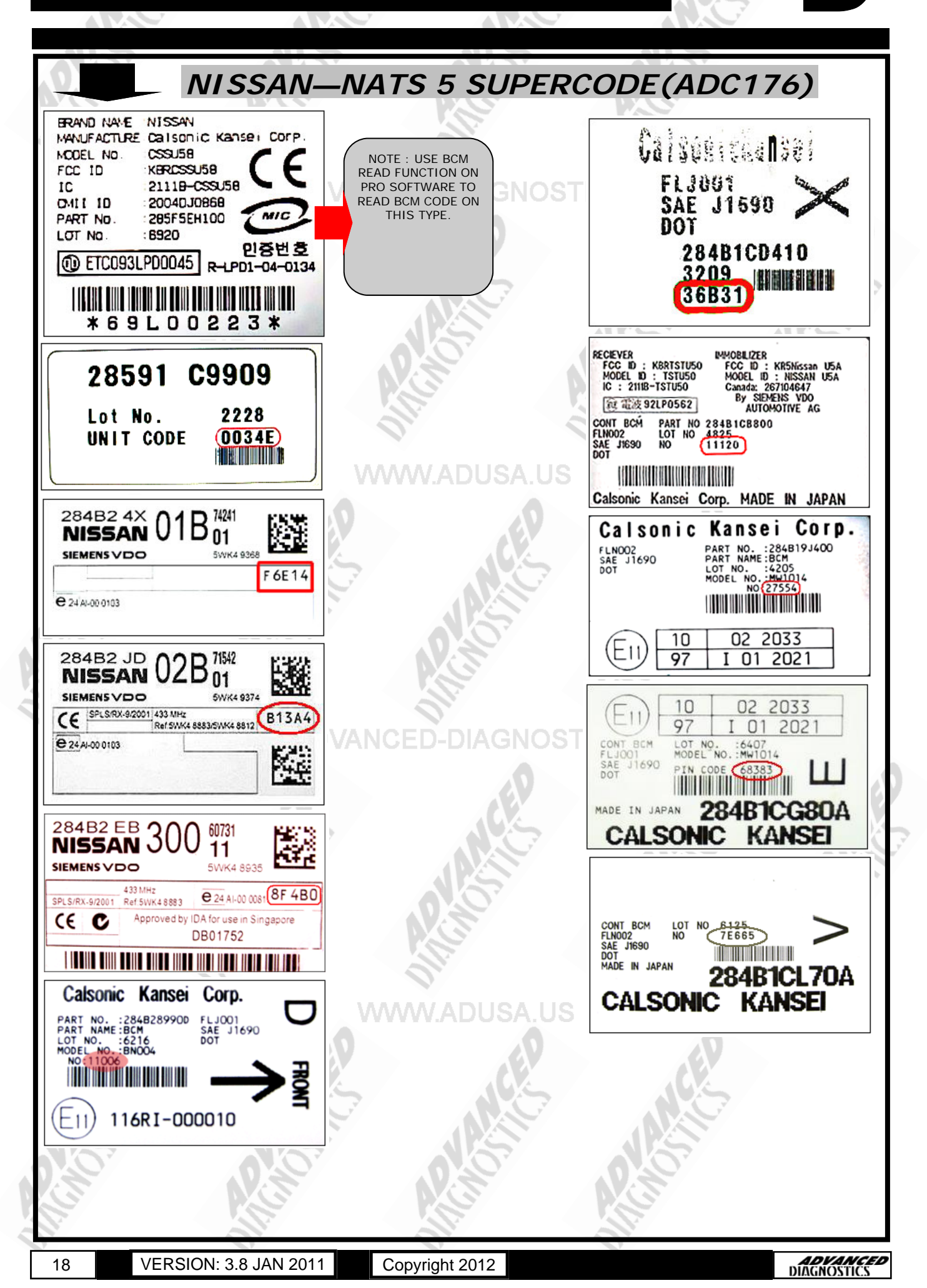

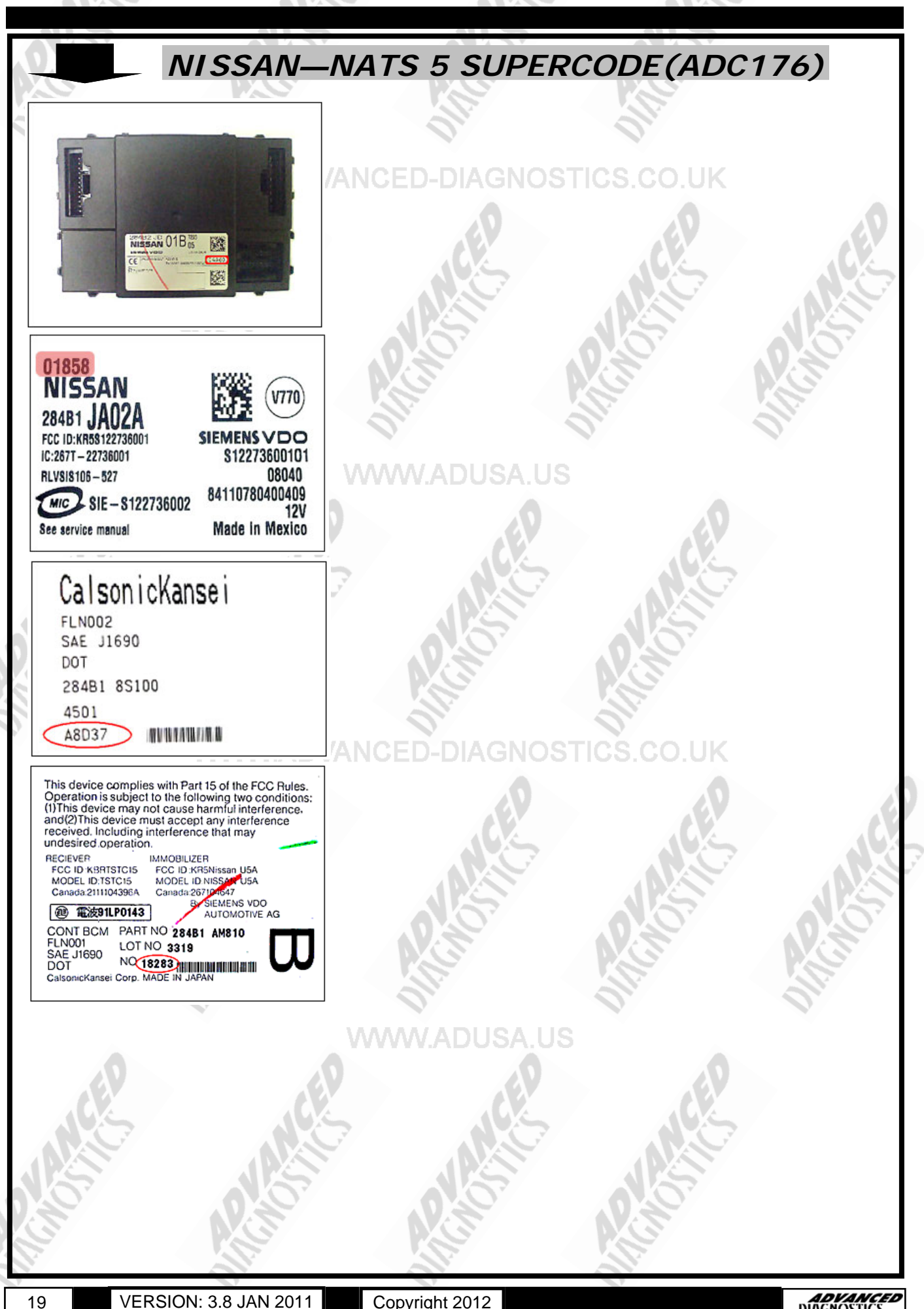

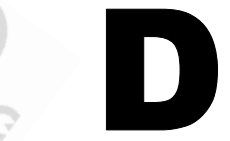

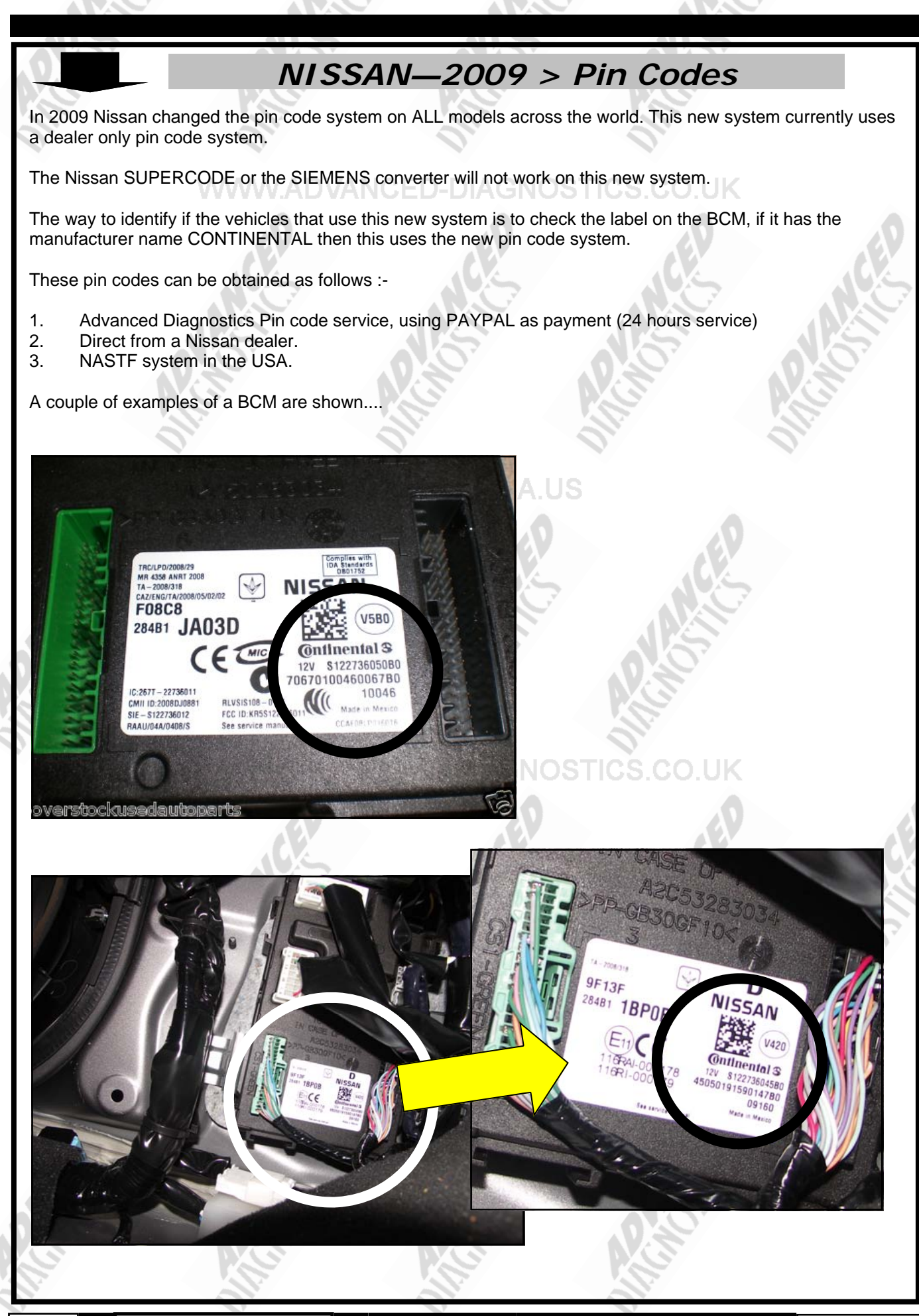

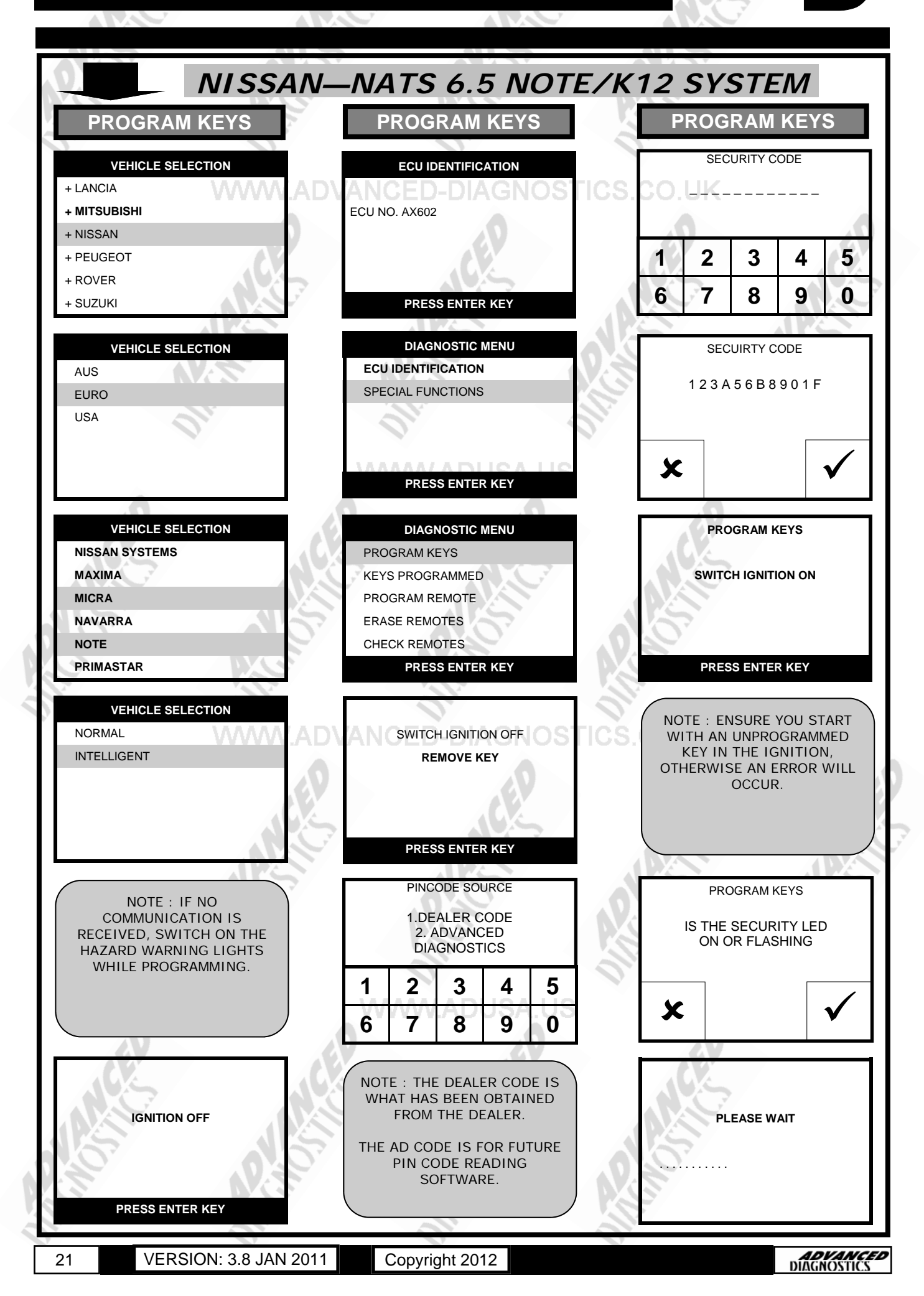

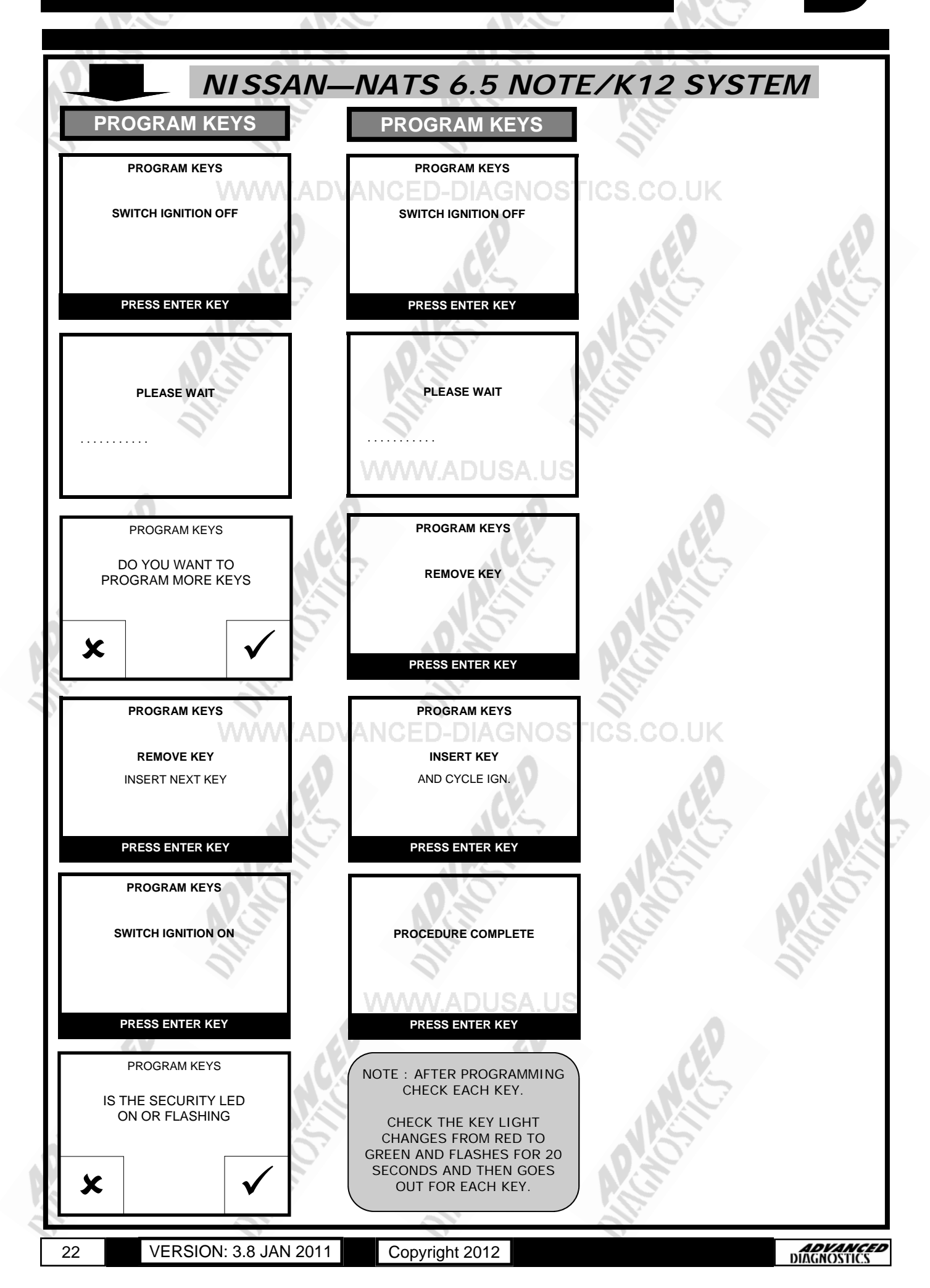

| PIN REA                   | AD for NISSAN         | I NOTE/K12   | VORMAL |
|---------------------------|-----------------------|--------------|--------|
| PIN READ                  | PIN READ              |              |        |
| VEHICLE SELECTION         | DIAGNOSTIC MENU       |              |        |
| + MERCEDES                | ECU IDENTIFICATION    | DSTICS CO UK |        |
| + MITSUBISHI              | > SPECIAL FUNCTIONS   |              |        |
| + NISSAN                  |                       |              |        |
| + PERODUA                 |                       |              |        |
| + PEUGEOT                 |                       |              |        |
| + PLYMOUTH                | PRESS ENTER KEY       |              |        |
|                           |                       |              | 151    |
|                           | DIAGNOSTIC MENU       |              | 0.     |
| + AUS                     | > READ PINCODE        |              |        |
| + EURO                    |                       |              | 1      |
| + USA                     | 1.                    | 0            | 1.     |
| + PINCODE CONVERTOR       |                       |              |        |
|                           | PRESS ENTER KEY       |              |        |
|                           |                       |              |        |
| VEHICLE SELECTION         | PINCODE               |              |        |
|                           |                       |              |        |
|                           | 55 B7 AB F3 9E 7C     |              |        |
| + HIDA                    |                       |              |        |
| + X-TRAIL                 |                       |              |        |
| + READ PINCODE            | PRESS ENTER KEY       |              |        |
|                           |                       |              |        |
| VEHICLE SELECTION         | 0.                    | 0.           |        |
| INTERSTAR WWW.AC          | <b>DVANCED-DIAGNO</b> | OSTICS.CO.UK |        |
| PRIMASTAR                 |                       |              |        |
| + MICRA                   |                       |              |        |
| NOTE                      |                       |              |        |
|                           |                       |              |        |
|                           |                       |              |        |
|                           |                       |              |        |
|                           |                       |              |        |
| HAZARDS ON / IGNITION OFF |                       |              |        |
|                           |                       |              |        |
|                           |                       |              |        |
|                           | www.adusa.            | US           |        |
| PRESS ENTER REY           |                       |              |        |
| ECU IDENTIFICATION        |                       |              |        |
| ECU No. : 52All           |                       |              |        |
| KEY # 1: 0C 61 83 24      |                       |              |        |
| KEY # 2: F1 3D 83 24      |                       |              |        |
| KEY # 3: EMPTY            |                       | 010          |        |
| KEY # 4: EMPTY            |                       |              |        |
| PRESS ENTER KEY           |                       |              |        |
|                           |                       |              |        |
| 23 VERSION: 3.8 JAN 2011  | 1 Copyright 2012      |              |        |

| NISSAN                   | N-NATS PROXIN              | AITY (STEP 1)                  |
|--------------------------|----------------------------|--------------------------------|
| READ BCM                 | READ BCM                   | READ BCM                       |
|                          |                            |                                |
| + LANCIA                 | NATS 5 < CAN > PROX        | NOTE : USE THE NISSAN          |
| + MITSUBISHI             | CONVERT BCM -> PIN         | CONVERT THIS NUMBER TO         |
| + NISSAN                 | 05                         | THE 4 DIGIT PINCODE            |
| + PEUGEOT                |                            | SEE NEXT PAGE FOR<br>PROCEDURE |
| + ROVER                  |                            |                                |
|                          |                            |                                |
| VEHICLE SELECTION        | A.O.                       | 10                             |
| AUS                      | N.S.                       | VIS NIS                        |
| EURO                     | HAZARDS ON / IGNITION OFF  |                                |
| USA                      | 0.                         | 0. 0.                          |
|                          |                            |                                |
|                          | PRESS ENTER KEY            |                                |
| 0                        | 0                          | 0                              |
|                          | ECU IDENTIFICATION         |                                |
| + PRIMERA<br>+ PRIMASTAR |                            |                                |
| + PULSAR                 | NATS I- KEY                |                                |
| + QASHQAI                |                            |                                |
| + SERENA                 |                            |                                |
| + SKYLINE                | PRESS ENTER KEY            |                                |
| VEHICLE SELECTION        | DIAGNOSTIC MENU            | 0                              |
| + J10                    |                            | ICS.CO.UK                      |
|                          | >SPECIAL FUNCTIONS         |                                |
| .4.                      | e V                        | e v                            |
|                          |                            |                                |
|                          | PRESS ENTER KEY            |                                |
|                          |                            |                                |
|                          | DIAGNOSTIC MENU            |                                |
| + PETROL                 | > # 1. BCM READ            |                                |
| TDIESEE                  | # 2. STEERING RELEASE      |                                |
|                          | # 4. ERASE RKE FUNCTIONS   | 1. 1.                          |
|                          | # 5. PROGRAM RKE FUNCTIONS |                                |
|                          |                            | 0                              |
| VEHICLE SELECTION        | BCM SERIAL NUMBER          |                                |
| + MECHANICAL - KEY       |                            |                                |
| + I— KEY                 | 0A461                      |                                |
|                          | 15                         |                                |
|                          |                            |                                |
|                          | PRESS ENTER KEY            |                                |
|                          |                            |                                |
| 24 VERSION: 3.8 JAN 2011 | Copyright 2012             | ADVANCED<br>DIAGNOSTICS        |

NISSAN-NATS PROXIMITY (STEP 2) PINCODE CONVERTOR PINCODE CONVERTOR VEHICLE SELECTION NISSAN PIN CODE + LANCIA + MITSUBISHI INITIALISING DONGLE + NISSAN + PEUGEOT + ROVER + SUZUKI PRESS ENTER KEY NISSAN SUPERCODE VEHICLE SELECTION EURO AUS USA PINCODE CONVERTOR 1 2 3 4 5 7 8 9 0 6 VEHICLE SELECTION PLEASE ENTER DATE CODE SIEMENS A 1 2 3 4 SUPERCODE SUPERCODE LABELS х NISSAN PIN CODE PINCODE CONVERTOR PINCODE: 1234 PLEASE TURN OFF TESTER PRESS ENTER KEY NISSAN PIN CODE PLEASE ENSURE THAT THE NISSAN SUPERCODE DONGLE IS FITTED AND THE TESTER IS POWERED FROM THE VEHICLE PRESS ENTER KEY NOTE : THE NISSAN SUPERCODE DONGLE ONLY WORKS WHEN YOU ARE CONNECTED TO THE VEHICLE POWER. IT WILL NOT WORK CONNECTED THROUGH THE POWER CONNECTOR ! **ADVANCED** DIAGNOSTICS **VERSION: 3.8 JAN 2011** 25 Copyright 2012

## SPECIAL FUNCTIONS

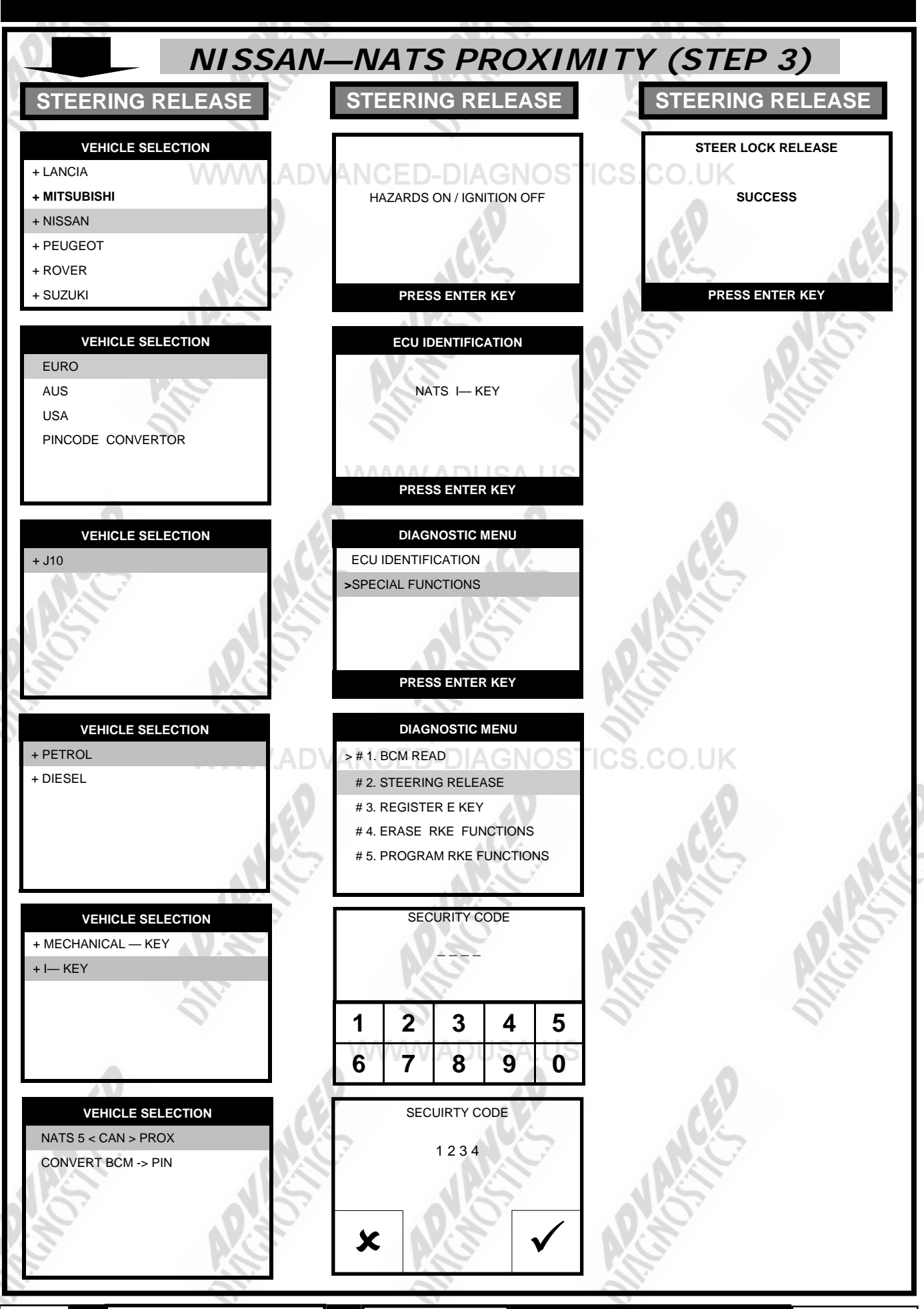

26

Copyright 2012

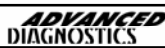

| NISSA                                      | N—NATS PROXIN                                            | MITY (STEP 4) |
|--------------------------------------------|----------------------------------------------------------|---------------|
| REGISTER INTELLI KEY                       | REGISTER INTELLI KEY                                     |               |
|                                            |                                                          | 0.            |
| # 1. BCM READ                              | DVANCED-DIAGNOS                                          | ICS.CO.UK     |
| # 2. STEERING RELEASE                      | SWITCH IGNITION OFF                                      | 0             |
| # 4. ERASE RKE FUNCTIONS                   | REMOVE KET                                               | AEV AEV       |
| # 5. PROGRAM RKE FUNCTIONS                 |                                                          |               |
|                                            | PRESS ENTER RET                                          |               |
| NOTE KEY INSERTED                          | PROGRAM KEY                                              | 0.80.         |
| IS KEY # 1                                 | SWITCH IGNITION ON                                       |               |
| MAX. 4 KEYS ALLOWED<br>SWITCH IGNITION ON  |                                                          | 2. 0.         |
|                                            | SHOULD FLASH 5 TIMES                                     |               |
| PRESS ENTER KEY                            | PRESS ENTER KEY                                          |               |
| SECURITY CODE                              | PROGRAM KEY                                              |               |
| 1234                                       | CHECK ENGINE STARTS                                      |               |
|                                            | THEN PROCEED TO                                          |               |
|                                            | NEXT STEP                                                |               |
| YES=ENTER NO=BACK                          | PRESS ENTER KEY                                          |               |
| PROGRAM KEY                                | DIAGNOSTIC MENU                                          | 0.            |
| SWITCH IGNITION OFF                        | # 1. BCM READ<br># 2. STEERING RELEASE                   | ICS.CO.UK     |
| REMOVE KEY                                 | # 3. REGISTER E KEY                                      |               |
|                                            | # 4. ERASE RKE FUNCTIONS<br>> # 5. PROGRAM RKE FUNCTIONS |               |
| PRESS ENTER KEY                            |                                                          |               |
| PROGRAM KEYS                               | PROGRAM RKE                                              | 15 15         |
| DO YOU WANT TO                             | CHECK ENGINE STARTS                                      |               |
| PROGRAM MORE KEYS?                         | THEN PROCEED TO                                          |               |
|                                            | NEXT STEP                                                |               |
| YES=ENTER NO=BACK                          | PRESS ENTER KEY                                          | .0            |
| PROGRAM KEY                                |                                                          |               |
| INSERT KEY: # 1<br>SWITCH IGNITION ON      |                                                          |               |
|                                            |                                                          |               |
| SECURITY INDICATOR<br>SHOULD FLASH 5 TIMES | Q.*                                                      | N.S           |
| PRESS ENTER KEY                            |                                                          |               |
| 27 VERSION: 3.8. JAN 201                   | 1 Copyright 2012                                         | ADVANCED      |

### TIPS & HINTS

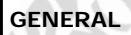

- 5 keys can be programmed on NATS 5, all other system allow 4 keys. 1.
- NATS 5 requires a PIN code, if the large letter on the antenna label is an A, then the PIN code is 5523, however if 2. the letter is a B, the PIN code is random and will need to be sought from the dealer.
- 3 On early systems the programming procedure on the AD100 requires that you observe the engine warning light for confirmation of key programming complete. When programming a key, wait for the engine warning light to stop flashing- this indicates a successfully programmed key, insert the next key to be programmed at that point. 4.
- There are different colour transponders for various signal frequencies.
- Fault code for "Lock out mode" (when an incorrect key has been used) can be removed with a coded key by 5. turning the ignition on for one minute or, when no coded keys are available, by coding keys.
- Nissan Petrol NATS2, Fault code 225 read and fuse for headlights and engine management system faulty. Replaced 6. and keys programmed successfully.
- 7. On petrol Nissan vehicles, if a problem exists within the Engine Management system, then key programming will be blocked. The clear time will continue, with PLEASE WAIT until the fault is cleared.
- Some vehicles, check the vehicle fuse, as some can be missing and will prevent key programming. 8.
- If ERROR is received when programming keys, check the transponder that is being used for correct type. 9 10. Nissan Navara NATS 2/5-use ADC133 & ADC135.
- Nissan Terrano. If communication problems are experienced try using ADC129. 11.
- NISSAN K12 Key will not rotate until Brake Pedal Pressed (Only on Automatic vehicles) 12.
- 13. The security LED is normally mounted in the dashboard area and indicates the status of the system. When a problem is detected, the LED will indicate the fault as listed in the following table when the IGN is ON or in accessory position.
- 14. If the immobiliser has been locked (incorrect PIN entry), disconnect battery and re-connect, then turn ignition on/ off three times

### CAN SYSTEMS

- 1. When Programming the Intelligent System the key blade must be used to turn the ignition on & off as instructed by tester. The key will not be programmed otherwise.
- When programming the Non-Intelligent key the remote will be programmed at the same time. 2
- When entering the security code ensure Ignition is switched off & ignition key is REMOVED. 3.
- If a key is inserted in the ignition and the security symbol flashes quickly this 4
- indicates an un-programmed key.

### NISSAN MICRA K12 (2003 on) SMART KEY

If the programming procedure has failed and the vehicle will crank but not start then please follow the procedure below...

1. Complete Key programming, disconnect tester and verify that the key light turns GREEN when the brake pedal is pressed and the ignition is turned to the first position. D.DIAGNOSTICS.C

2. If the key light turns GREEN, the key is programmed, get out of the car and leave it for 2 minutes. Check the vehicle starts after 2 minutes.

3. DO NOT attempt to start the vehicle immediately after key programming

### FAULT CODES

P1610 NATS lock mode (unregistered key has been used)

P1611 NATS malfunction - id between BCM and ECM is not good.

P1612 NATS Malfunction - communication not possible between NATS control unit and ECM

P1614 NATS control unit cannot receive the key ID

P1615 NATS control unit receives key signal but the result of verification between the key and the NATS is not good. AD 100 has these listed as P10, P11, P12, P14, P15 respectively.

## **REMOTE PROGRAMMING**

### PATHFINDER

*IMPORTANT:* Before entering programming mode, have in possession all of the transmitters you will be using on the vehicle. Once you program the transmitter, all previous codes will be erased from the memory. The other transmitters will not be functional until you program the transmitters again.

- 1. Close and lock all doors with the driver's side power lock/unlock switch.
- 2. Insert key into ignition and remove it from the ignition key cylinder at least six times within 10 seconds. Your Hazard Lamps will flash if you have performed this step successfully. NOTE: Withdraw key completely from ignition cylinder each time. If this procedure is performed too fast, system will not enter programming mode.
- 3. Insert key into the ignition cylinder and turn to the ACC position.
- 4. Within 5 seconds, push ANY button on the remote transmitter. Your Hazard Lamps should flash. NOTE: Do not press the button more than one time in the above step. If the button is pressed more than one time, the programming procedure will not be successful.
- 5. If there are any remaining transmitters (including the old ones), unlock then lock all doors using the driver's side power lock/unlock switch and within 5 seconds, push ANY button on the next remote. Your Hazard Lamps should flash. Repeat this step for each transmitter (including any existing transmitters).
- 6. Turn the key to the OFF position, remove keys from the ignition, unlock doors using the driver's side power lock/ unlock switch and open the driver side door.

### TIIDA

### 1. Close all doors.

- 2. Lock doors with drivers side power door lock switch.
- 3. Insert the Key and take out the Key 6 times.
- 4. Doors will UNLOCK.
- 5. Turn Key to accessory position.
- 6. Lock doors with drivers side door lock switch.
- **7.** Press button on remote control.
- 8. Remove Key and check operation.

ALMERA PRIMERA MICRA VANETTE CARGO XTRAIL ALMERA TINO MAXIMA SERENA TERANO II

Ensure all the doors have been unlocked, either by using a good transponder key or remote control plip key.

### Procedure

- 1. Turn the ignition switch from Position 0 to ON 6 times within 10 seconds.
- Then turn ignition switch to OFF position. Leave key in ignition switch.
- After 2 seconds, the system will enter programming mode and will flash the warning lights twice.
- 4. Press and HOLD the unlock button on the Plip.
- While pressing the unlock button, press the lock button 3 times.
- 6. Release the unlock button.
- 7. The warning lights will flash once to indicate successful programming.
- 8. Repeat procedure 4 to 7 for up to 4 plip key's.
- 9. When completed turn ignition ON, and the warning lights will flash 2 times
- 10. Remove key, and check all plip key's for operation.

### Note:

The programming mode will stop when either the ignition is switch ON, 4 plip keys have been programmed or no input signal either from the switch or plip keys has been received for 120 seconds.

## **REMOTE PROGRAMMING**

### NISSAN K12—ECU Control Unit Coding

### Replacing the engine control unit on Micra K12:

Code ignition keys using AD100, MVP, Tcode or Codeseeker then:

- 1. Turn ignition switch "ON" and wait at least 1 second.
- 2. Turn ignition switch "OFF" and wait at least 10 seconds.
- 3. Start engine and warm it up to normal operating temperature.
- 4. Ensure:
  - Battery voltage: More than 12.9V (At idle) Engine coolant temperature: 70 - 99°C (158 - 210°F) PNP switch: ON (Neutral selected) Electric loads switch: OFF
- Turn ignition switch "OFF" and wait at least 9 seconds.
- Start the engine and let it idle for at least 28 seconds.
- 7. Disconnect throttle position sensor harness connector (brown), then reconnect it within 5 seconds.
- 8. Wait 20 seconds.
- 9. Make sure that idle speed is within specifications.
- 10. Rev up the engine two or three times. Make sure that idle speed and ignition timing are within specifications.

### ITEM SPECIFICATION

Idle speed M/T:  $700\pm50$  rpm A/T:  $800\pm50$  rpm (in "P" or "N" position) Ignition timing M/T:  $8\pm5^{\circ}$  BTDC A/T:  $10\pm5^{\circ}$  BTDC (in "P" or "N" position)

### QUEST 1996-02

IMPORTANT: Before entering programming mode, have in possession all of the transmitters you will be using on the vehicle. Once you program the transmitter, all previous codes will be erased from the memory. The other transmitters will not be functional until you program the transmitters again.

### Procedure

- 1. Close and lock all doors.
- 2. Insert and remove key from ignition 6 times within 10 seconds.
- 3. The parking lamps or interior lights will flash 2 times to confirm programming mode.
- 4. All existing remotes will be erased.
- 5. Insert key into ignition and turn to the accessory position ACC.
- 6. Press the LOCK button on the first remote transmitter to be programmed.
- 7. The parking lamps or interior lights will flash 2 times to confirm remote is programmed.
- 8. To program next remote, unlock the vehicle using the LOCK/UNLOCK switch on the drivers door.
- 9. Press the LOCK button on the next remote transmitter to be programmed.
- 10. The parking lamps or interior lights will flash 2 times to confirm remote is programmed.
- 11. Repeat steps 8 and 9 for all remote controls.
- 12. Open drivers door to exit programming mode.

### ALTIMA 2000-01

IMPORTANT: Before entering programming mode, have in possession all of the transmitters you will be using on the vehicle. Once you program the transmitter, all previous codes will be erased from the memory. The other transmitters will not be functional until you program the transmitters again.

#### Procedure

- 1. Close and lock all doors.
- 2. Insert and remove key from ignition 6 times within 10 seconds.
- 3. The indicators will flash 2 times to confirm programming mode.
- 4. All existing remotes will be erased.
- 5. Insert key into ignition and turn to the accessory position ACC.
- 6. Press the any button on the first remote transmitter to be programmed for at least 1 second or 2 times within 5 seconds.
- 7. Indicators will flash 2 times to confirm remote is programmed.
- 8. To program next remote, unlock the vehicle using the LOCK/UNLOCK switch on the drivers door.
- 9. Press the any button on the next remote transmitter to be programmed for at least 1 second or 2 times within 5 seconds, indicators will flash twice to confirm programming.
- 10. Repeat steps 8 and 9 for all remote controls.
- 11. Open drivers door to exit programming mode.

## **REMOTE PROGRAMMING**

| ARMADA<br>TITAN<br>FRONTIER<br>XTERRA<br>SENTRA                                                                                                    | 2004-06<br>2004-06<br>2001-06<br>2001-06<br>2000-06                                                                                                    | MAXIMA<br>MURANO<br>PATHFINDER<br>QUEST<br>NAVARA                                                                                                    | 2000-06<br>2003-06<br>1999-04<br>2004-06<br>2001-06                        |                                |
|----------------------------------------------------------------------------------------------------|----------------------------------------------------------------------------------------------------|----------------------------------------------------------------------------------------------------|----------------------------------------------------------------------------|--------------------------------|
| Procedure1.Close and loc2.Insert and re3.The indicator:4.All existing re5.Insert key int6.Press the any7.Indicators will8.To program r9.Press the any10.Repeat steps11.Open drivers | k all doors.<br>move key from ignition 6 ti<br>s will flash 2 times to confir<br>emotes will be erased.<br>o ignition and turn to the a<br>button on the first remote<br>I flash 2 times to confirm re<br>button on the first remote tran<br>8 and 9 for all remote cont<br>door to exit programming to                        | mes within 10 seconds.<br>m programming mode.<br>ccessory position ACC.<br>transmitter to be program<br>emote is programmed.<br>nicle using the LOCK/UNLOC<br>smitter to be programmed.<br>rols.<br>mode. | STICS.CO.UK<br>med .<br>CK switch on the drivers door.                     | NANCER                         |
| 200SX<br>240SX<br>SENTRA<br>350Z<br>NAVARA                                                                                                    | 1995-98<br>1995-98<br>1995-99<br>2003-06<br>1998-00                                                                                                    | ALTIMA<br>FRONTIER<br>PATHFINDER<br>XTERRA                                                                                                    | 1998-99<br>1998-00<br>1996-98<br>2000                                      |                                |
| IMPORTANT: Before<br>vehicle. Once you pi<br>will not be functiona                                                                                                    | entering programming mo<br>ogram the transmitter, all<br>I until you program the trai                                                                                                    | de, have in possession all o<br>previous codes will be eraso<br>nsmitters again.                                                                                                    | f the transmitters you will be u<br>ed from the memory. The othe           | ising on the<br>r transmitters |
| Procedure1.Close and loc2.Insert and re3.The indicators4.All existing re5.Insert key int6.Press the LOO7.Indicators will8.To program r9.Press the LOO10.Repeat steps11.Open drivers | k all doors.<br>move key from ignition 6 ti<br>s will flash to confirm progr<br>motes will be erased.<br>o ignition and turn to the a<br>CK button on the first remo<br>I flash to confirm remote is<br>next remote, unlock the veh<br>CK on the next remote cont<br>8 and 9 for all remote cont<br>door to exit programming i | mes within 10 seconds.<br>amming mode.<br>ccessory position ACC.<br>te transmitter to be progran<br>programmed.<br>hicle using the LOCK/UNLOC<br>rol, and indicators will flash<br>rols.<br>mode.         | mmed.<br>CK switch on the drivers door.<br>In twice to confirm programming | ].                             |
| 300ZX<br>MAXIMA                                                                                                    | 1994-96<br>1995-99                                                                                                    | ALTIMA                                                                                                    | 2002-06                                                                    |                                |
| Procedure1.Close and loc2.Open the trun3.Insert and re4.The indicator5.All existing re6.Unlock the ve7.Press the LOO8.To program r9.Press the LOO10.Repeat steps11.Open drivers     | k all doors.<br>hk/tailgate.<br>move key from ignition 6 ti<br>s will flash 2 times to confir<br>motes will be erased.<br>the drivers doo<br>CK button on the first remo<br>iext remote, unlock the veh<br>CK on the next remote cont<br>8 and 9 for all remote cont<br>door to exit programming i                             | mes within 10 seconds.<br>m programming mode.<br>r LOCK/UNLOCK button.<br>te transmitter to be programicle using the LOCK/UNLOC<br>rol, and indicators will flash<br>rols.<br>mode.                       | mmed.<br>CK switch on the drivers door.<br>In twice to confirm programming | P. Anchorit                    |
| ACTION OF                                                                                                    | ARCHOSE                                                                                                    | ARCHOSE                                                                                                    | Alconet                                                                    |                                |

Advanced Diagnostics Ltd Diagnostics House Eastboro Fields Hemdale Nuneaton CV11 6GL

T: +44(0)2476 347000 F: +44(0)2476 347100 W: www.advanced-diagnostics.co.uk

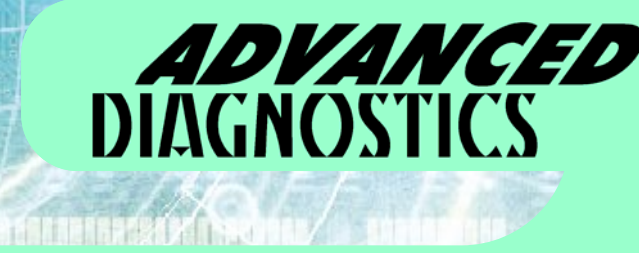